## ブームマンへ音を送る設定

- 1. X3 出力(TA-3)をブームマンの HP アンプへ接続します。
- 2. X3 のオーディオソースを Bus3 に設定します。 Menu > Outputs > LR, X1-X10 > X3 Out と操作し、X3 Out 画面で、Bus 3 を青にします。

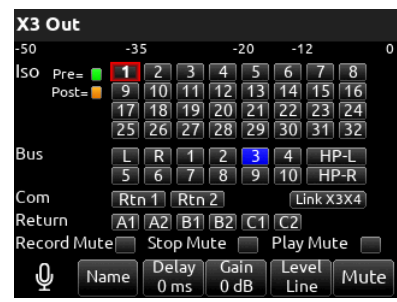

 次に、Bus 3 に L と R をミックスしたモノラル信号をブームマンに送り ます。 Menu > Buses > Bus 3 と操作し、Bus 3 画面で、L と R を青にします。

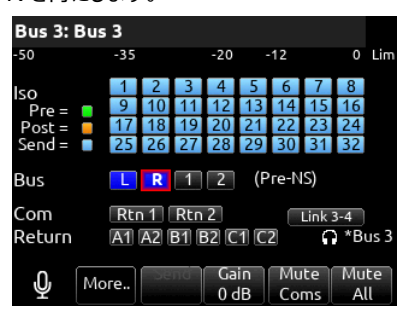

## コミュニケーション・モードに入る操作

- ミキサーの声をブームに送るには、Com Send 1 (SELECT 押し + Mic トグル)と操作します。(操作してすぐ離すとラッチ、操作したまま会話すると、モーメンタリ。)
- 2. 頻繁に操作する場合、\* / \* \* トグルスイッチにコマンドを割り当 てると便利です。

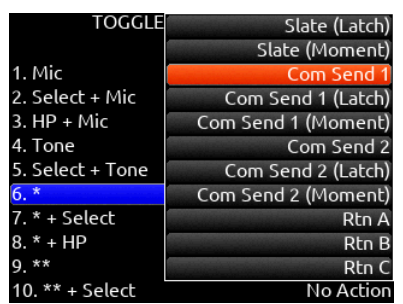

Menu > System > Toggle Switch Action でカスタマイズす ることができます。

## Com マイクの送り先を設定

工場出荷時設定では、コミュニケーション・マイク音声はどこにもルーティン グされていません。

 Menu > Slate/Coms/Returns > Com Send 1 Routing と操作して、COM SEND 1 ROUTING 画面で、Bus 3 を青く します。また、HP-L も青くすれば、ミキサーは自分の声を聞くことが できます。

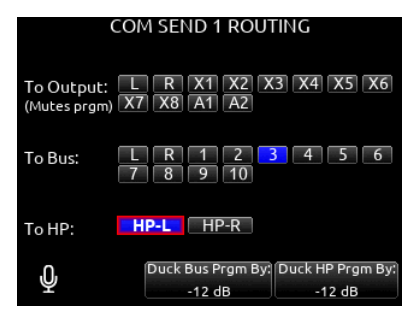

 L,R プログラム音声のダック。 コミュニケーション中に L,R オーディオが会話の邪魔にならないように、 COM SEND 1 ROUTING 画面の下に、会話以外のオーディオ

信号レベル(L,R プログラム音声など)を下げる設定があります。

Duck Bus Prgm By: Duck HP Prgm By: -12 dB -12 dB

## ブームマンの声(Com Rtn)をミキサーが聞くには

ブームマンとミキサーが相互会話するには、8-SeriesのComRtn入力 (TA-3 バランス・ライン入力) にブームマンの声を入れてください。

- ミキサーがブームマンの声を聞くには、Com Rtn 1 (SELECT 押し + Fav トグル)と操作します。(頻繁に操作する場合、トグルスイ ッチをカスタマイズすると便利です。)
- 2. Com Rtn 状態で、Com Send を有効にすると、双方向会話となります。
- ブームマンが、会話中の自分の声を HP で聞きたい場合は、Menu
  > Buses > Bus 3 と操作し、Bus 3 画面で、L と R と共に、 Rtn1 を青にします。

| Bus 3: Bus 3                      |     |      |    |           |          |          |           |         |          |
|-----------------------------------|-----|------|----|-----------|----------|----------|-----------|---------|----------|
| -50                               | -35 |      |    | -20       |          | 12       |           | 0       | Lim      |
| lso                               | 1   | 2    | 3  | 4         | 5        | 6        | 7         | 8       |          |
| Pre =                             | 9   | 10   | 11 | 12        | 13       | 14       | 15        | 16      |          |
| Post =                            | 17  | 18   | 19 | 20        | 21       | 22       | 23        | 24      |          |
| Send =                            | 25  | 26   | 27 | 28        | 29       | 30       | 31        | 32      |          |
| Bus 🛛 🖪 🔳 💈 (Pre-NS)              |     |      |    |           |          |          |           |         |          |
| Com Rtn 1 Rtn 2 Link 3-4          |     |      |    |           |          |          |           |         |          |
| Return A1 A2 B1 B2 C1 C2 🔐 *Bus 3 |     |      |    |           |          |          |           |         |          |
| Ф                                 | ore | - Se | no | Ga<br>0 c | in<br>1B | Mu<br>Co | ite<br>ms | Mu<br>A | te<br>ll |

4. Com Rtn モードを使わずに、HP Preset-1 (L,R と Com Rtn をミックス) でブームマンの声を聞く方法もあります。